## Anleitung zur Installation von Office 365

- $\Rightarrow$  01 Installation von Office365 auf einem PC oder Mac
- ⇒ 02 Verwalten der bisherigen Office365-Installationen

## 01 - Installation von Office365 auf einem PC oder Mac

- 1.) Bei Office 365 einloggen
  - ➡ Mit dem Browser <u>http://portal.office365.com</u> aufrufen und mit Anmeldedaten einloggen
    Ø Unter Office 365 anmelden Windows Internet Explorer

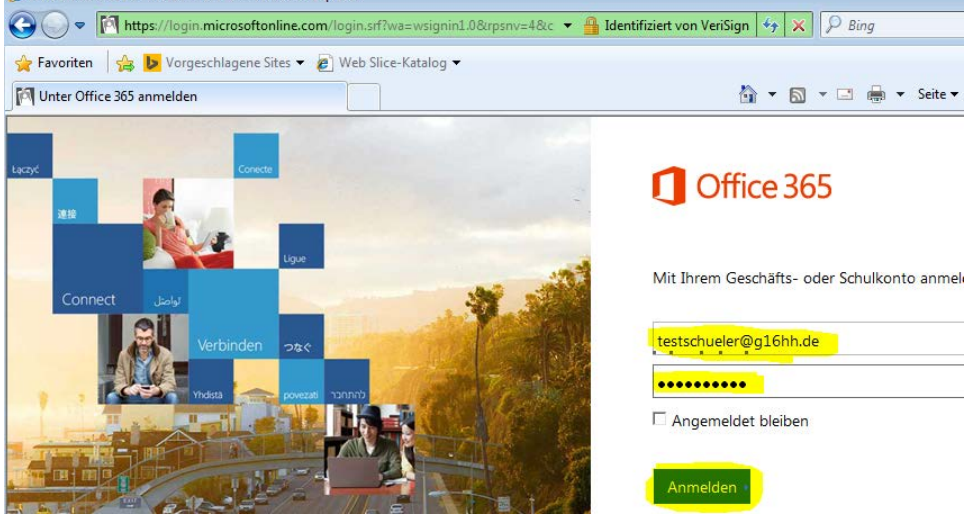

2.) Neben "Office auf Ihrem PC installieren" die beiden Häkchen für Bing und MSN entfernen und auf "Jetzt installieren" klicken.

| <br>Office 365                                                                                                    | ٥                                                                                                    |
|----------------------------------------------------------------------------------------------------|----------------------------------------------------------------------------------------------------|
|                                                                                                    |                                                                                                    |
| Office auf Ihrem PC installieren<br>₩ 🗄 🗙 🗄 Р 🖺 💽 🖬 🚺                                                                                        | Sprache: Deutsch Ändern<br>Bing zu Ihrer Suchmaschir<br>MSN zur Startseite Ihres B<br>Gilt für Internet Explorer, Firefox, 1 |
| Word Excel PowerPoint Outlook OneNote<br>Haben Sie einen Mac? Melden Sie sich auf Ihrem Mac bei Office 365 an, um zu installieren.           | Jetzt installieren                                                                                                    |
| Smartphone oder Tablet? Holen Sie sich Office auf Ihre Geräte<br>Informationen zum Einrichten von E-Mail und Office 365-Apps auf Ihrem Gerät | Behandeln von Problemen mi                                                                                                   |

3.) Download zulassen

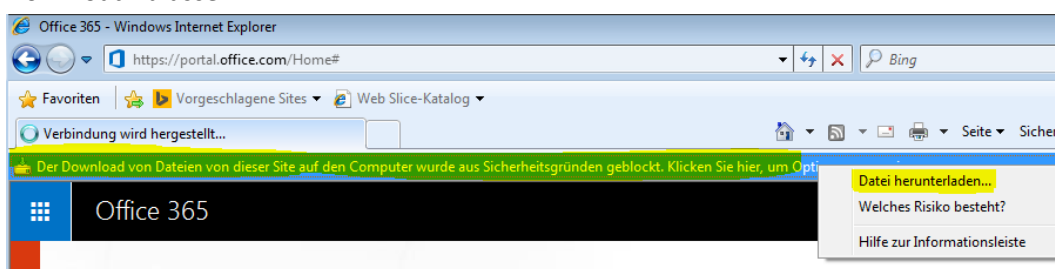

4.) Entweder gleich ausführen oder erst herunterladen und dann ausführen.

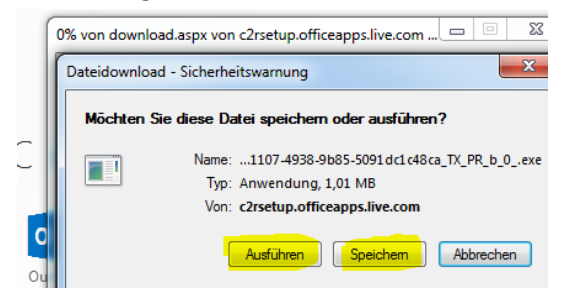

5.) Jetzt kann es losgehen...

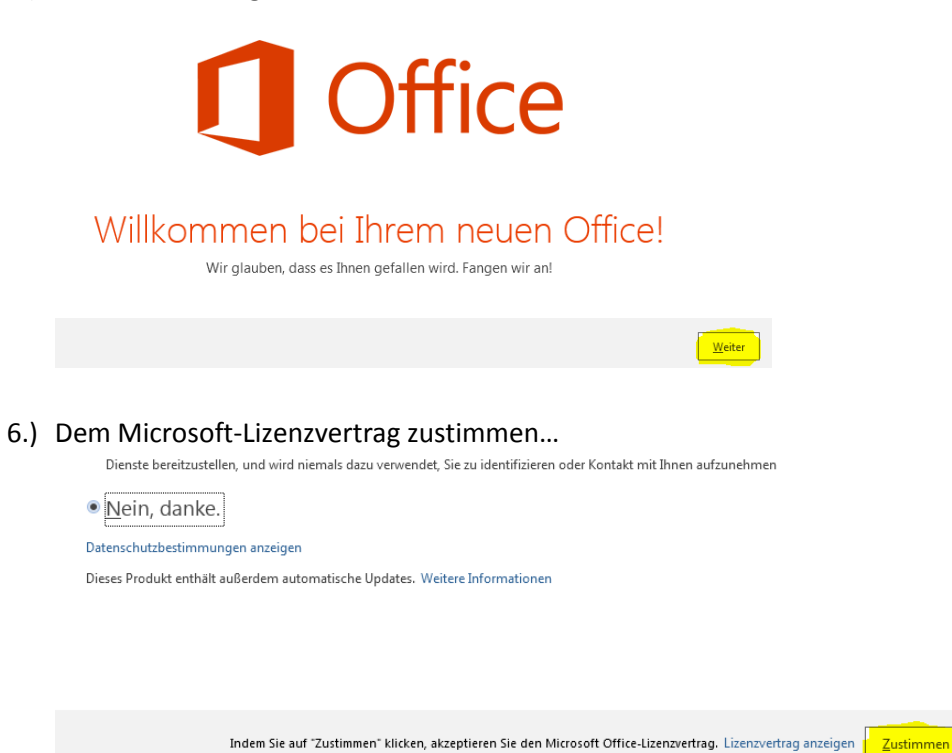

7.) Geschafft. Unter Start->Alle Programme können jetzt die Office-Programme gestartet werden.

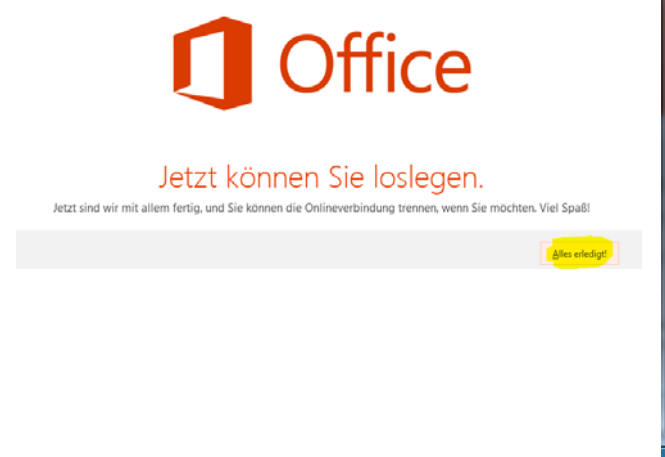

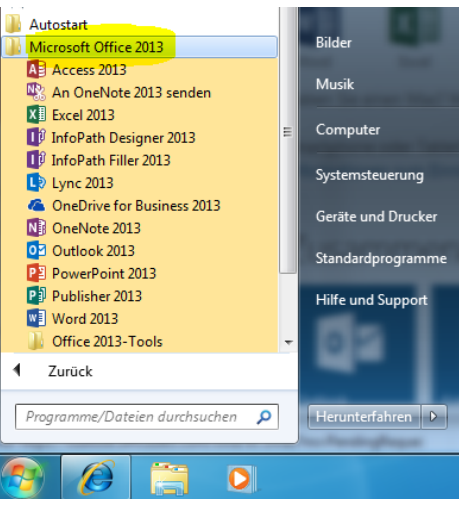

## 02 - Verwalten der bisherigen Office365-Installationen

- 1.) Bei Office 365 einloggen
  - ⇒ Mit dem Browser <u>http://portal.office365.com</u> aufrufen und mit Anmeldedaten einloggen *i* Unter Office 365 anmelden Windows Internet Explorer

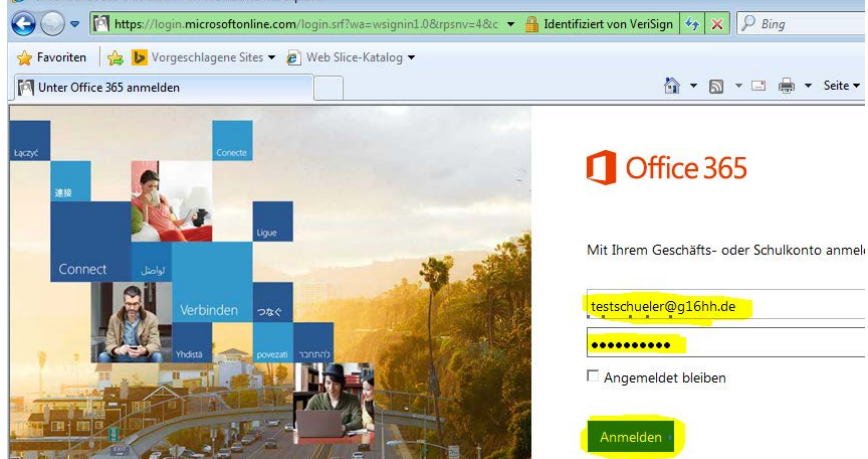

2.) Office365-Einstellungen aufrufen

| <br>Office 365 | <mark>  \$</mark> ?                             |
|----------------|-------------------------------------------------|
|                | Design ändern                                   |
|                | Office 365 - Einstellungen                      |
| Entdecken sie  | Feedback<br>Zusammenarbeiten minnine von onfice |
| heute etwas    |                                                 |

## 3.) Software auswählen

Office 365 - Einstellungen

| lch                                      |  |  |  |  |
|------------------------------------------|--|--|--|--|
| testschueler@g16hh.de                    |  |  |  |  |
|                                          |  |  |  |  |
| Software                                 |  |  |  |  |
| Installieren und verwalten Sie Software. |  |  |  |  |

4.) Hier werden die aktivierten Installationen von Office 365 ProPlus angezeigt. Außerdem wird die verbleibende Anzahl von Installationen gezeigt und Installationen können wieder deaktiviert werden, falls man z.B. einen neuen Computer bekommt.

Software

| Office                                                                                                    |                                                                                                    |                                                                                                    |                                                                                                    |  |  |
|----------------------------------------------------------------------------------------------------|----------------------------------------------------------------------------------------------------|----------------------------------------------------------------------------------------------------|----------------------------------------------------------------------------------------------------|--|--|
| Installationen verwalten                                                                                                    |                                                                                                    |                                                                                                    |                                                                                                    |  |  |
|                                                                                                    |                                                                                                    |                                                                                                    |                                                                                                    |  |  |
| Wenn keine Installationen mehr übrig sind, können Sie eine Installation auf einem Computer deaktivieren,<br>und Office auf einem anderen Computer installieren. |                                                                                                    |                                                                                                    |                                                                                                    |  |  |
|                                                                                                    |                                                                                                    |                                                                                                    |                                                                                                    |  |  |
| COMPUTERNAME                                                                                                    | BEIRIEBSSTSTEM                                                                                                   | INSTALLATIONSDATUM                                                                                                    |                                                                                                    |  |  |
| WS-KA                                                                                                    | Microsoft<br>Windows 7<br>Professional                                                                           | 09.03.2015                                                                                                    | Deaktivieren                                                                                                    |  |  |
|                                                                                                    | Office<br>Installationen verwalt<br>Wenn keine Installatione<br>und Office auf einem an<br>COMPUTERNAME<br>WS-KA | Office Installationen verwalten Wenn keine Installationen mehr übrig sind, könner und Office auf einem anderen Computer installiere COMPUTERNAME BETRIEBSSYSTEM Wicrosoft WS-KA Microsoft Professional | Office         Installationen verwalten         Wenn keine Installationen mehr übrig sind, können Sie eine Installation auf einem Cound Office auf einem anderen Computer installieren.         COMPUTERNAME       BETRIEBSSYSTEM       INSTALLATIONSDATUM         WS-KA       Microsoft<br>Windows 7<br>Professional       09,03.2015 |  |  |

Verbleibende verfügbare Installationen: 4